## JagNet Registration Error & Troubleshooting Guide

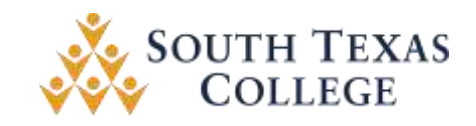

| Error                                                           | Meaning                                                                                                    | Resolution                                                                                                    |
|-----------------------------------------------------------------|----------------------------------------------------------------------------------------------------|----------------------------------------------------------------------------------------------------|
| "DB (DE-TRG)<br>Please contact<br>Admissions for<br>Assistance" | The student is tagged<br>incorrectly in our<br>system. Student may<br>have applied as a HS<br>Graduate <u>or</u> is trying to<br>enroll in a<br>NON-S section. | <ol> <li>Have the student log out of their<br/>JagNet account and contact the<br/>Dual Credit Enrollment<br/>Department to correctly tag the<br/>student.</li> <li>Verify that the student is<br/>attempting to register for an S<br/>section.</li> </ol>       |
| "Pre-Requisite and<br>Test Score Error"                         | The student is missing<br>a qualifying test score<br>or qualifying grade in<br>the pre-requisite<br>course(s).                                                 | <ol> <li>Verify grade(s) for pre-requisite<br/>course(s) on JagNet.</li> <li>Contact the Student Assessment<br/>Center 956-872-3484 and have<br/>them download the student's TSI<br/>score(s).</li> <li>Submit STARR EOC scores via<br/>TREx to STC.</li> </ol> |
| "Authentication<br>Error"                                       | An error occurred<br>during the sign in<br>process.                                                                                                    | <ol> <li>The student can close and open<br/>the browser and try signing in<br/>again. They may also switch<br/>browsers.</li> <li>If error persists, have the student<br/>contact the STC Helpdesk (872-<br/>2111) for a password reset.</li> </ol>             |
| "Administrative Staff<br>are reviewing<br>records"              | South Texas College<br>staff are verifying<br>student records.                                                                                                 | <ol> <li>Have the student refresh page;<br/>Afterwards, registration should<br/>proceed normally.</li> <li>If not, have the student log out of<br/>JagNet and sign back into<br/>JagNet.</li> </ol>                                                             |
| "File 404 Error<br>Message"                                     | A web browser issue<br>has occurred.                                                                                                    | <ol> <li>Make sure firewalls recognize<br/>www.southtexascollege.edu as a<br/>safe website and switch<br/>browsers.</li> <li>Students should use Google<br/>Chrome or Mozilla Firefox for<br/>best results.</li> </ol>                                          |
| "Duplicate Section:<br>Registration for this<br>section exists" | The student is trying to<br>register for a course<br>that they previously                                                                                      | 1. On the bottom right-hand corner<br>of the registration screen, click<br>on the drop-down menu and                                                                                                    |

## JagNet Registration Error & Troubleshooting Guide

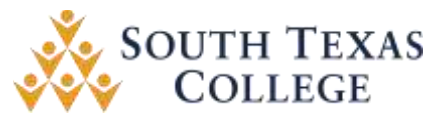

|                                                                               | registered for and then dropped.                                                                                                    | select "web registered" and click<br>"Submit".                                                                                                    |
|-------------------------------------------------------------------------------|----------------------------------------------------------------------------------------------------|----------------------------------------------------------------------------------------------------|
| "Registrar Hold:<br>Missing Final HS<br>Transcript"                           | The student submitted<br>their Apply Texas<br>application with the<br>incorrect graduation<br>date.                                                                                                    | <ol> <li>Contact your Dual Enrollment<br/>Specialist so that they can<br/>postpone the hold until the<br/>student graduates.</li> <li>TREx a new transcript to STC<br/>with the actual graduation date.</li> </ol>                                                                                                    |
| "Registrar's Hold:<br>Prospective Senate<br>Bill student OR<br>Missing I-485" | The student has<br>indicated that they are<br>not US citizens and are<br>classified as an<br>international applicant.<br>The Admissions<br>Department will require<br>additional information<br>once the student<br>graduates from high<br>school. | <ol> <li>Contact your Dual Enrollment<br/>Specialist so that they can<br/>postpone the hold until the<br/>student graduates.</li> </ol>                                                                                                    |
| "You require<br>readmission prior to<br>registration"                         | The is student missing<br>an admissions<br>application for the<br>upcoming semester.                                                                                                    | <ol> <li>Verify that the student has<br/>completed their Apply Texas<br/>admission application for the<br/>correct semester.</li> <li>Contact your Dual Enrollment<br/>Specialist to verify that you have<br/>applied.</li> </ol>                                                                                          |
| "Time Conflict: CRN<br>12345 is conflicting<br>with another CRN"              | The student is trying to<br>register for a course<br>that starts at the same<br>time another course<br>ends or registering for a<br>second course at the<br>same time.                                                                             | <ol> <li>Verify the start and end time for<br/>each course. Contact Ms. Selina<br/>Sanchez to change the start<br/>and/or end time of the class(es).</li> <li>Submit the time change through<br/>the scheduling portal.</li> <li>Have the student register for a<br/>different section at a different<br/>time.</li> </ol> |

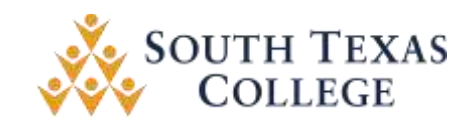

## **General Information**

- ✓ After an application is submitted to South Texas College through Apply Texas, it takes approximately 3-5 business days for it to reflect on a student's account.
- ✓ The system takes approximately 24 hours to create an applicant's account after the admission application has been accepted.
- Students must activate their student account at www.mypassword.southtexascollege.edu. Once activated, create a personalized password and set up security questions that can be used to reset the account in the future.

| Department                                   | Phone Number |
|----------------------------------------------|--------------|
| Dual Credit Scheduling & Enrollment Services | 956.872.3520 |
| Student Assessment Center                    | 956.872.3484 |
| IT Help Desk                                 | 956.872.2111 |
| Admissions & Records                         | 956.872.8323 |
| Dual Credit Scheduling Specialist            | 956.872.6455 |
| General Information                          | 956.872.8311 |